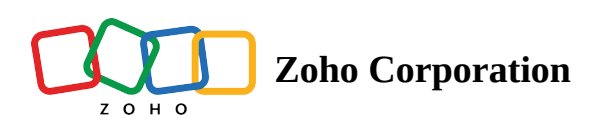

# ServiceDesk Plus On-Premises [On-Prem]

# What is ServiceDesk Plus On-Premises?

ManageEngine ServiceDesk Plus is help desk software with built-in asset and project management. You can track configuration changes, map relationships, and view data graphically to make informed decisions.

# How to connect ServiceDesk Plus On-Premises to Zoho Flow

- 1. Select the required trigger or action. If you select a trigger, click Next.
- 2. If there are no existing ServiceDesk Plus On-Premises connections in your account, click **Connect**. Otherwise, click **New**.

| App Trigger > ServiceDesk Plus On-Premises >                                                                                                    | Request created > Configure                                      | $\times$ |
|----------------------------------------------------------------------------------------------------|------------------------------------------------------------------|----------|
| Correction of the provided of the provided of | <b>Request created</b><br>Triggers when a new request is created |          |
|                                                                                                    | Connection * Choose Connection                                   | :w       |
|                                                                                                    | Variable Name * trigger                                          |          |

Alternatively, you can create a new connection by navigating to **Settings**, then **Connections**. Click **Create connection** and choose ServiceDesk Plus On-Premises.

- 3. Enter a connection name.
- 4. Choose an on-prem agent from the dropdown to create a Zoho Flow connection with your local machine. If you already don't have an agent installed, click **New**.

Next, you'll need to configure your Server or Host URL and an Integration Key to continue.

### Finding the Server or Host URL

- 1. In a new browser tab, log in to your ServiceDesk Plus On-Premises account.
- 2. If the URL in the address bar looks like http://example/HomePage.do?view\_type=my\_view, then your Host URL is http://example
- 3. Return to Zoho Flow, and enter the URL in the Server URL filed.

### **Finding the Integration Key**

- Once you're logged in to your ServiceDesk Plus (On-Premises) account, navigate to Settings (Admin) > Developer Space > Integration Key > New > Generate.
- 2. Copy the integration key and paste it in the Integration Key field in Zoho Flow.
- 3. Click **Authorize**.

# **Related documentation**

Read ServiceDesk Plus On Premises help documentation for Zoho Flow integration

# Triggers and actions available in Zoho Flow

### Triggers

#### **Request created**

Triggers when a new request is created. Utilize this to alert the IT team immediately and prioritize urgent tickets.

#### Request created in template

Triggers when a request is created using a specific template. Use this trigger to ensure that specific SOPs (Standard Operating Procedures) are initiated based on the type of request.

#### Request updated

Triggers when existing request details are modified. Use this trigger to reallocate resources or notify the relevant IT personnel about changes to the issue.

#### Request updated in template

Triggers when an existing request in a specific template is updated.

#### Actions

#### Add solution

Create a new solution. Use this action to automatically update your knowledge base when new solutions are identified.

#### Associate request with problem

Link a request to a known problem. When a familiar issue arises, use this to quickly associate it with known solutions.

#### Create change

Initiate a change request. When planning a system upgrade, use this action to log and track necessary changes.

#### Create problem

Use this action to create a new problem and enable IT teams to categorize and allocate resources to recurring or significant issues.

#### Create request

Generate a new service request. Use this action to automate the intake process, ensuring that issues are logged promptly.

#### Create request note

Add a note to a specific request. Ideal for IT teams to log updates or communicate internally about an ongoing issue.

#### Fetch change

Retrieve details of a change using its ID for more information on a specific change.

#### Fetch problem

Get the specifics of a problem using its ID. Allows you to reference and extract more details of a problem for your subsequent actions.

#### Fetch request - By ID

Extract more details of a request using its ID.

#### Update change

Modify the details of an existing change. Use this action to ensure that all information about infrastructure or software changes are updated across platforms.

#### Update problem

Modify the details of an existing problem.

#### Update request

Updates the details of a current request.

### Update solution

Updates an existing solution based on its ID. Helps IT teams and end-users reference the most accurate and updated solutions for known problems.